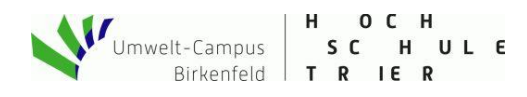

## Quickstart: Internet der Dinge I (Web-Server V2)

Unser ESP8266 besitzt ein WLAN-Interface, mit dem wir Zugriff auf das weltweite Internet erlangen können. Hier liegt der eigentliche Mehrwert unserer IoT<sup>2</sup>-Werkstatt: Wir können Messdaten mit dem Smartphone oder Notebook wie gewohnt im Webbrowser anzeigen, oder wir speichern die Daten auf einer Cloud-Plattform und können den zeitlichen Verlauf jederzeit retrospektiv visualisieren und ggf. z.B. mit einer Tabellenkalkulation weiterverarbeiten. Mit Hilfe der Cloud-Dienste können wir uns sogar automatisch per Twitter-Nachricht über die aktuellen Messwerte informieren, oder wir lassen uns vom Dienst IFFF.com auf unserem Smartphone anrufen, wenn der aktuelle Messwert eine bestimmte Grenze überschreiten. Aber der Reihe nach. Hier bauen wir jetzt einen eigenen Web-Server.

Werkstatt

Make - Internet of Things and Thinking

## Ich habe gar kein WLAN an meinem Aufstellungsort, kann ich trotzdem mitmachen?

Unser ESP8266 ist sehr flexibel und kann sogar ein eigenes WLAN aufspannen. Dazu nutzen wir einen AccessPoint-Block aus dem Baukasten "IoT-Internet-Zugang", den wir im Setup einfügen. Mit diesem Access-Point können sich jetzt beliebige Smartphones oder Notebooks verbinden (vorausgesetzt, sie kennen das WPA2-verschlüsselte Passwort). Sinnvollerweise wählen wir einen aussagekräftigen Namen für das Netzwerk. Bei mehreren Klassen in der Schule z.B. AmpelKlasse9b. Aufgrund der begrenzten Ressourcen ist die Anzahl der gleichzeitig möglichen Clients auf 4 begrenzt.

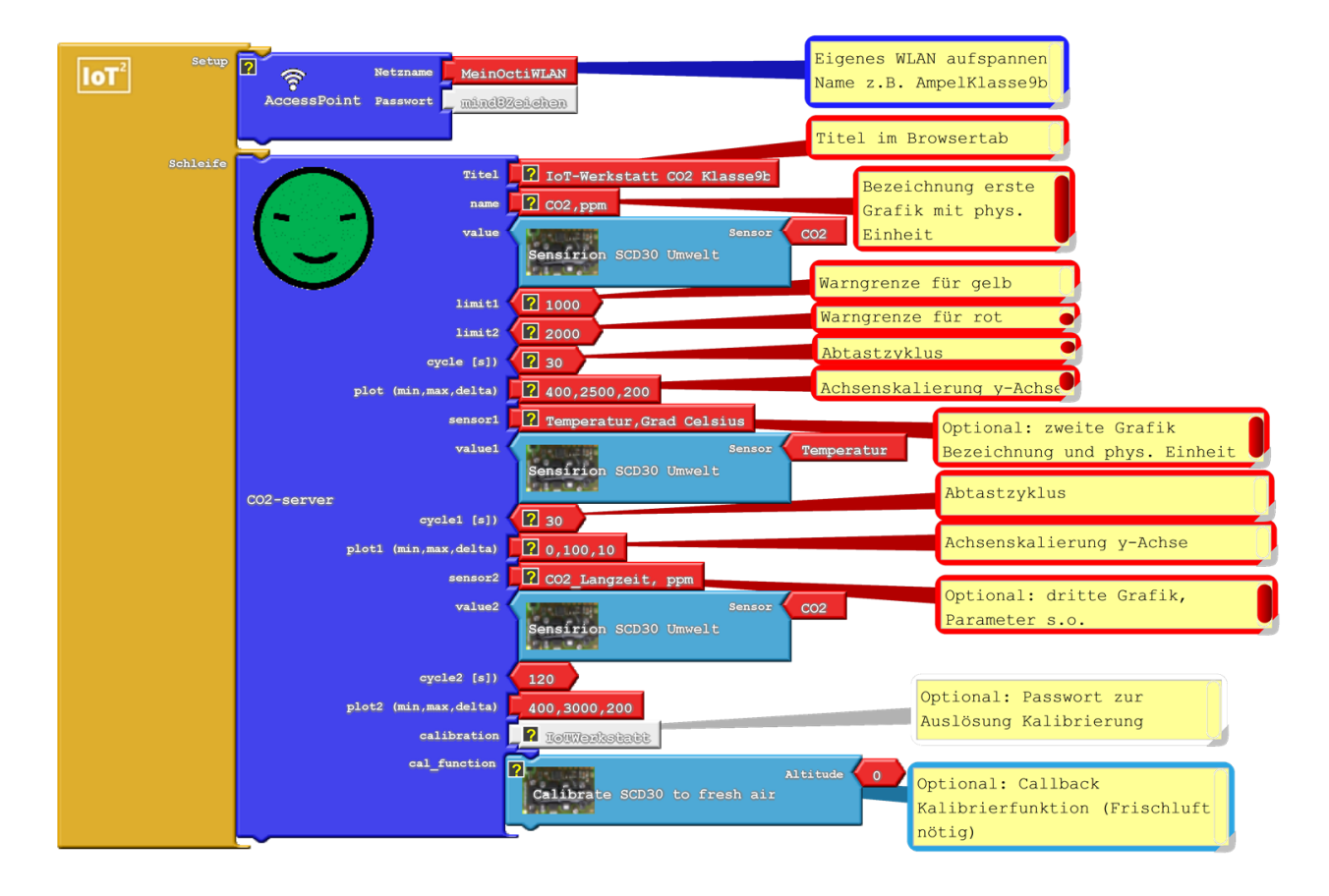

Fig. 1: Unser Mikrocontroller spannt ein eigenes WLAN auf, mit dem wir unsere anderen Geräte verbinden können. Ein Internet ist nicht nötig.

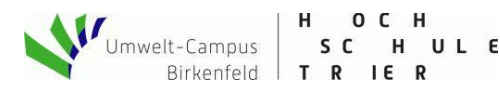

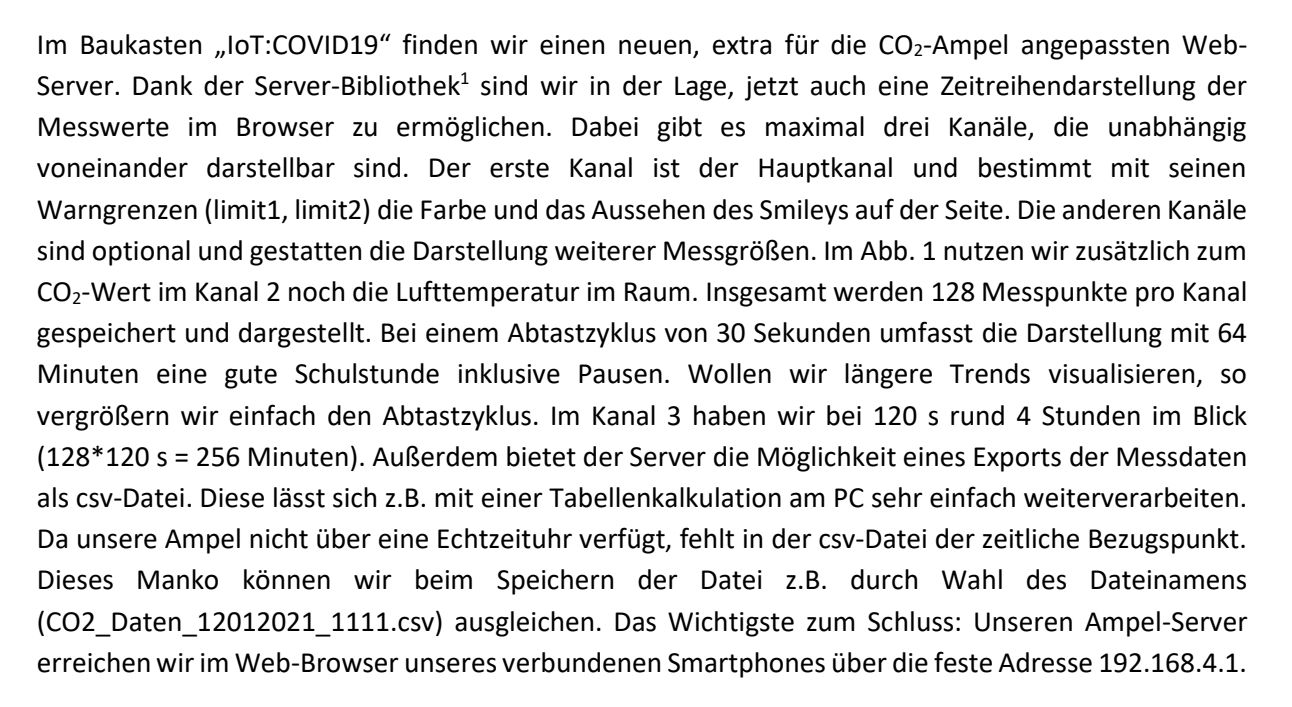

Werkstatt

Make - Internet of Things and Thinking

| :-                                                        | Latest Measurements<br>Co2: 1526 ppm<br>Temperatur: 20.18 Grad Celsius<br>CO2_angreet: 1513 ppm<br>Mathement |       |
|-----------------------------------------------------------|----------------------------------------------------------------------------------------------------|-------|
| CO2 (ppm)<br>download.cax<br>2000<br>2000<br>1800<br>1600 |                                                                                                    |       |
| 1400<br>1200<br>800<br>600<br>400                         |                                                                                                    |       |
| Temperatur (G                                             | 1919 1924                                                                                                    | 19.34 |

Fig. 2: Dynamische Anzeige unserer Messwerte im Web-Browser. Die Anzeige wird automatisch zyklisch aktualisiert. Je nach Grenzen ändert sich die Farbe des Smileys. Messwert kleiner limit1: grün, größer limit2: rot, dazwischen gelb.

<sup>&</sup>lt;sup>1</sup> <u>https://github.com/jason-rietzke/SensorPlot</u> WebInterface

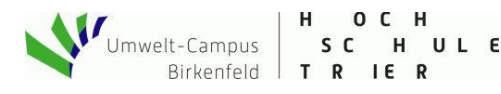

Wie bereits erwähnt, besteht im CO2-Server-Block die Möglichkeit, zwei weitere Messgrößen als Tabelle anzuzeigen. Docken wir hier unsere Sensoren an, dann sehen wir die aktuellen Messdaten auf der Webseite. Bezeichnung, physikalische Einheit, Abtastzyklus und Skalierung der y-Achsen können im Anschluss "plot" konfiguriert werden. Hier erfolgt die Angabe der Darstellungsgrenzen (min, max) und des Beschriftungsgitters (delta), jeweils durch Komma getrennt.

Nerkstatt

Make - Internet of Things and Thinking

Zusätzlich besteht die Möglichkeit, ein Passwort für die Kalibrierung zu vergeben. Dann erscheint im Browser ein entsprechendes Eingabefeld und bei Eingabe des richtigen Codes wird die Kalibrierfunktion aufgerufen.

Wichtig: Kalibrieren nur wenn sichergestellt ist, dass der Sensor auch für eine längere Zeit frische Außenluft sieht (s. Anleitung). Kein Durchzug!

## Ich habe bereits ein WLAN - wie kann ich den Octopus damit verbinden?

Ist bereits ein WLAN mit WPA2-Zugang vorhanden, so brauchen wir nur den Block für den Internetzugang auszutauschen und Netzwerkname bzw. Passwort zu konfigurieren. Nach Verbindung mit dem Access-Point bekommt der Mikrocontroller eine eigene Adresse zugewiesen. Diese Adresse können wir im Serial-Monitor anschauen und per Cut & Paste in den Web-Browser übernehmen. Ansonsten läuft alles analog. Auch hier dürfen wieder nur wenige Clients (d.h. Web-Browser) gleichzeitig auf unsere Ampel zugreifen. Auch ein vom Smartphone geteilter WLAN-Zugang (Hotspot) ist möglich. Achtung: Manche Access-Points verbieten die Kommunikation zwischen Gast-Clients (so z.B. das Fritzbox-Gastnetz). Dann muss diese Kommunikation im Admin-Bereich des jeweiligen Access-Points freigeschaltet werden. Auch ist unser Server (glücklicherweise) nicht von außen (vom Internet) aus sichtbar, sondern nur im gleichen lokalen Netz.

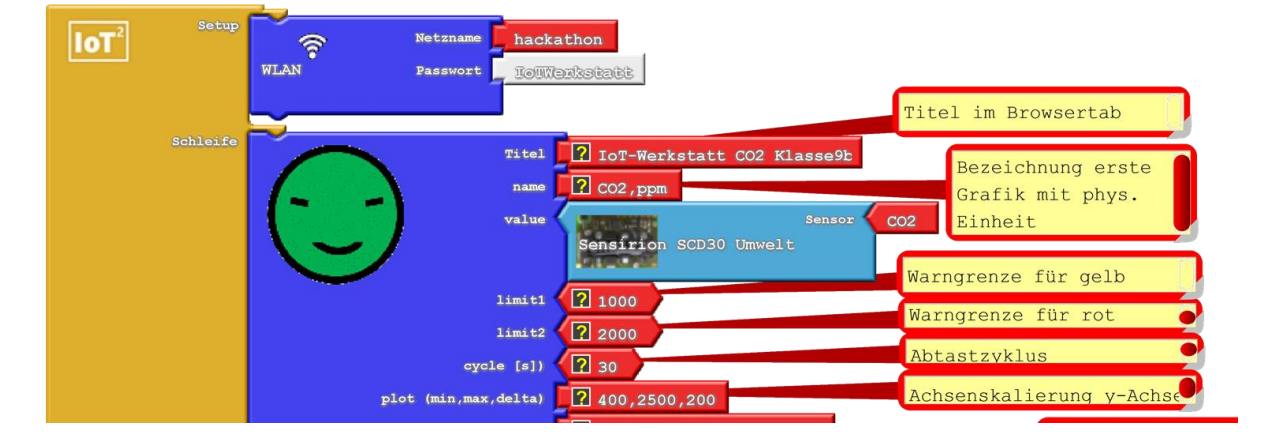

Fig. 2: Integration der CO2-Ampel in ein bestehendes WLAN. Der vorhandene Accesspoint vergibt die IP-Adresse im Netz.

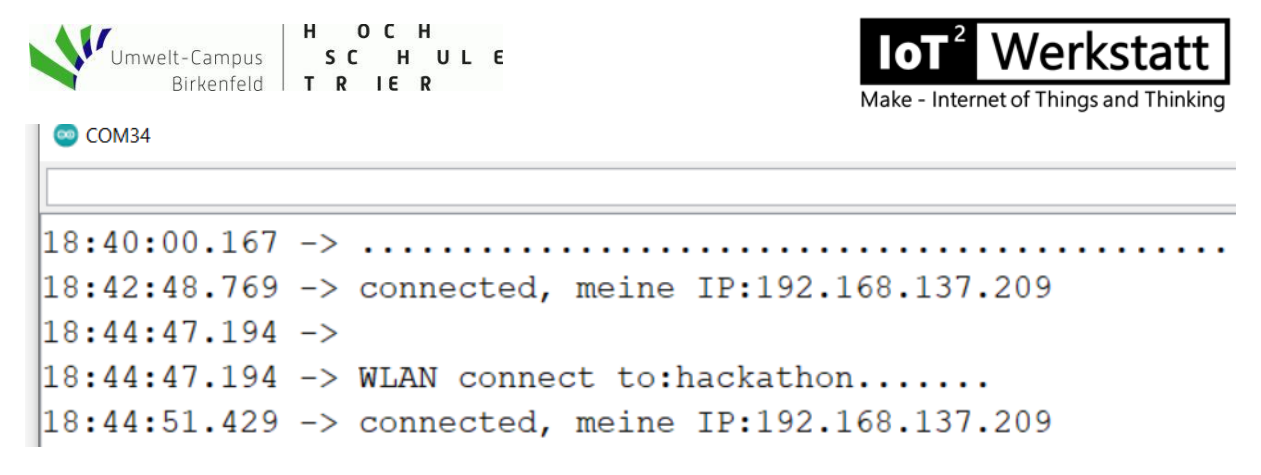

## Fig. 1: Die vom Access-Point vergebene IP-Adresse wird im serial- Monitor angezeigt

Wem die Eingabe der IP-Adresse zu mühselig erscheint, der kann das Multicast Domain Name Servive-System nutzen (mDNS, im Baukasten Internet-Zugang). Ähnlich wie beim DNS im Internet sorgt hier ein lokaler Dienst für die Auflösung der IP-Adresse. Im Ardublock-Programm vergeben wir dazu einen lokalen Namen (z.B. AmpelKlasse9b), den wir im Browser dann per <u>http://AmpelKlasse9b.local</u> aufrufen können. Leider bietet Android zur Zeit keine Möglichkeit zur Nutzung dieser Komfortfunktion auf dem Handy, hier bleibt uns dann nur die Eingabe der IP-Adresse im Browser<sup>2</sup>.

| IOT <sup>2</sup> Setup | WLAN                             | Netzname hack          | athon<br>ezistett                             |                                       |
|------------------------|----------------------------------|------------------------|-----------------------------------------------|---------------------------------------|
|                        | mDNS Hostname                    | AmpelKlasse9b          |                                               | Titel im Browsertab                   |
| Schleife               | ()                               | Titel<br>name<br>value | IoT-Werkstatt CO2 Klasse9b   CO2,ppm   Sensor | Bezeichnung erste<br>Grafik mit phys. |
|                        | $\mathbf{\overline{\mathbf{C}}}$ | 14-44                  | Sensírion SCD30 Umwelt                        | Warngrenze für gelb                   |
|                        |                                  | limit1                 | 2 2000                                        | Warngrenze für rot                    |
|                        |                                  | cycle [s])             | 2 30                                          | Abtastzyklus                          |
|                        | plot                             | (min,max,delta)        | 2 400,2500,200                                | Achsenskalierung y-Achse              |

Fig. 3: Mit Verwendung des mDNS-Blocks im Setup ist der Server im lokalen Netz per Namen erreichbar.

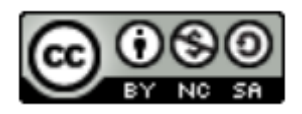

IoT<sup>2</sup>-Werkstatt

<sup>&</sup>lt;sup>2</sup> <u>https://tttapa.github.io/ESP8266/Chap08%20-%20mDNS.html</u>